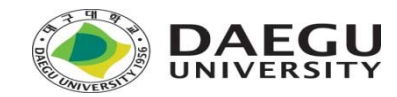

# 42경산 라피신(La piscine) 대비 사전 SW교육과정 - C

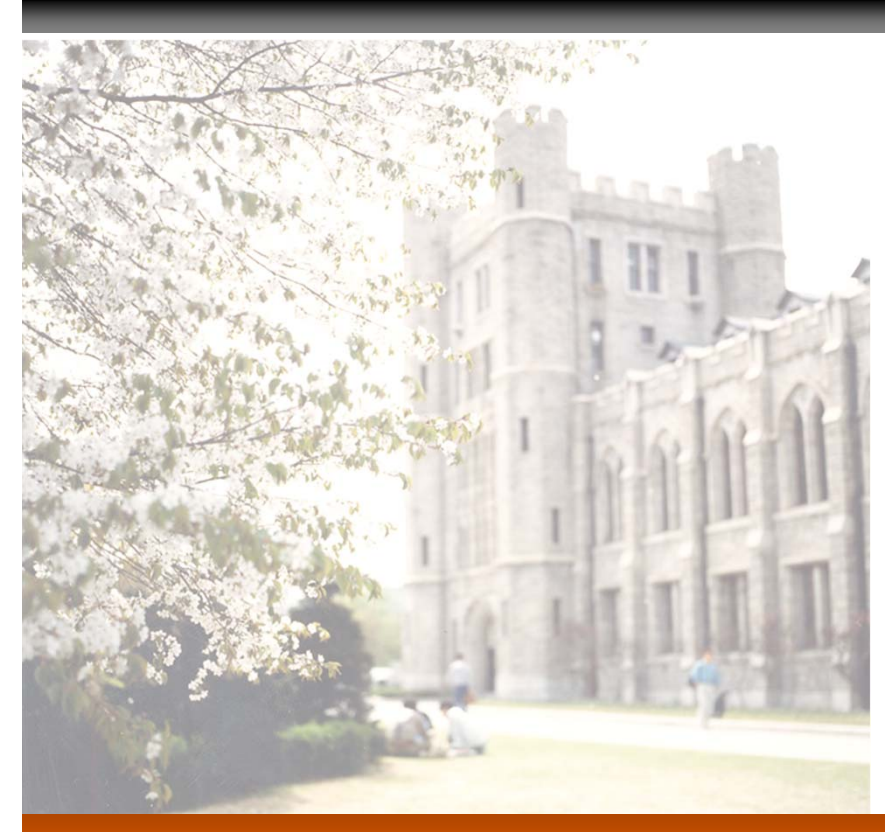

Heungwoo Nam

Computer Engineering Daegu University 2023. 7. 10

### **Objective & Contents**

### □ 수업목표

■ 프로그램 작성 과정의 이해

### **Contents**

- 2.3 비주얼 스튜디오 설치
- 2.4 비주얼 스튜디오 사용하기

### (1) 웹사이트 접속

- https://www.visualstudio.com/ko/

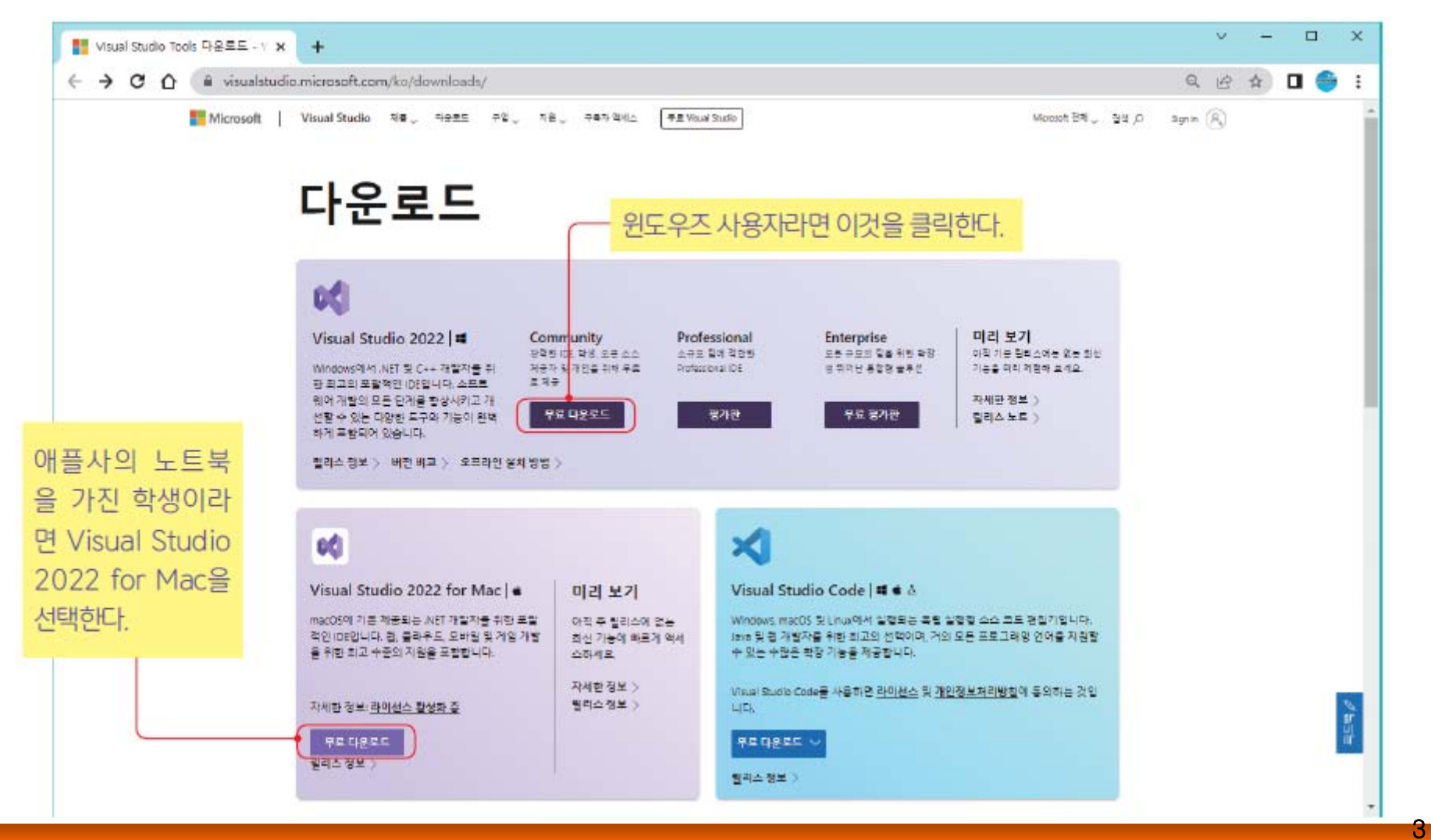

### (2) Community 버전의 [무료 다운로드] 선택하고, 다운로드 파일 실행

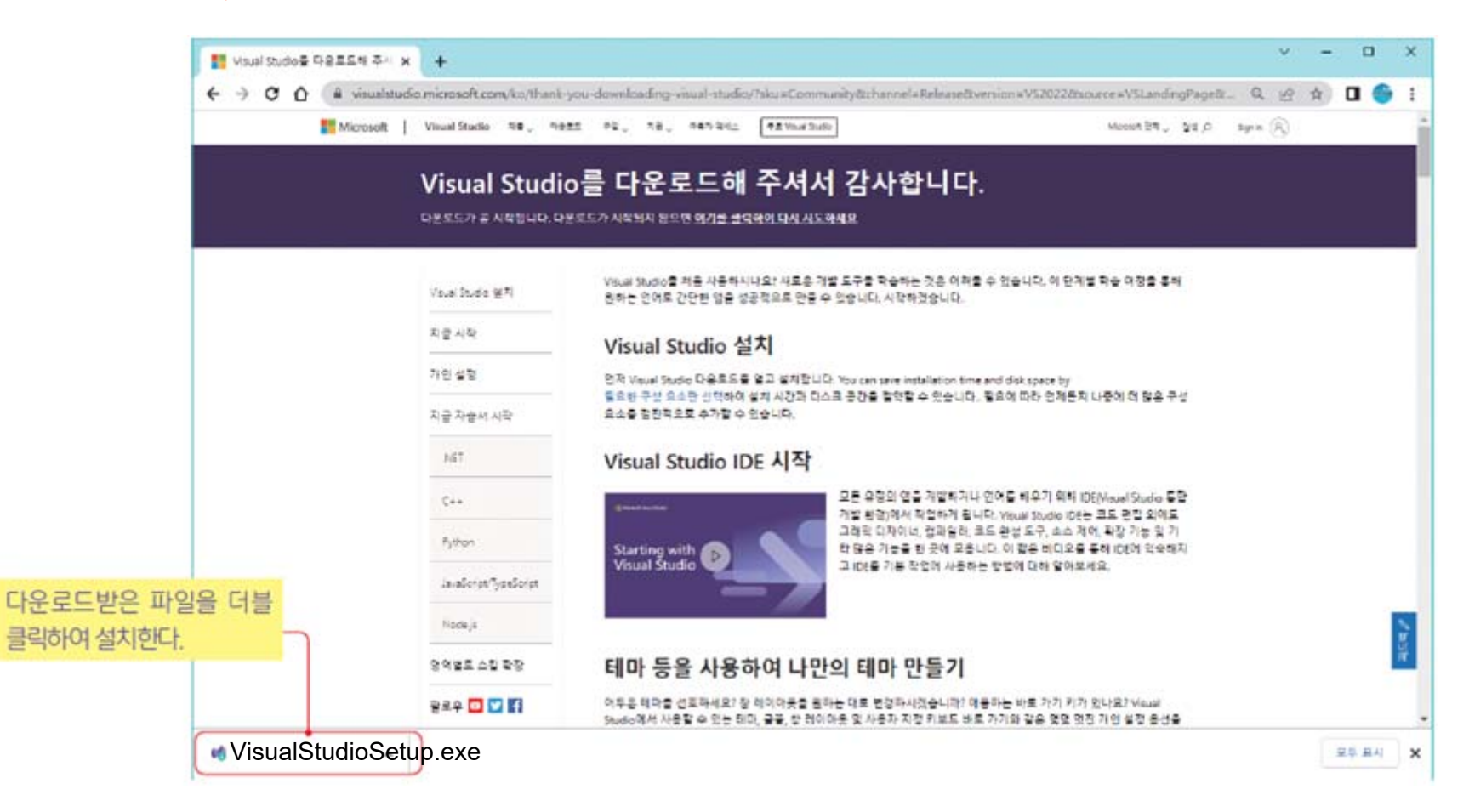

### (3) 계속(continue) 클릭

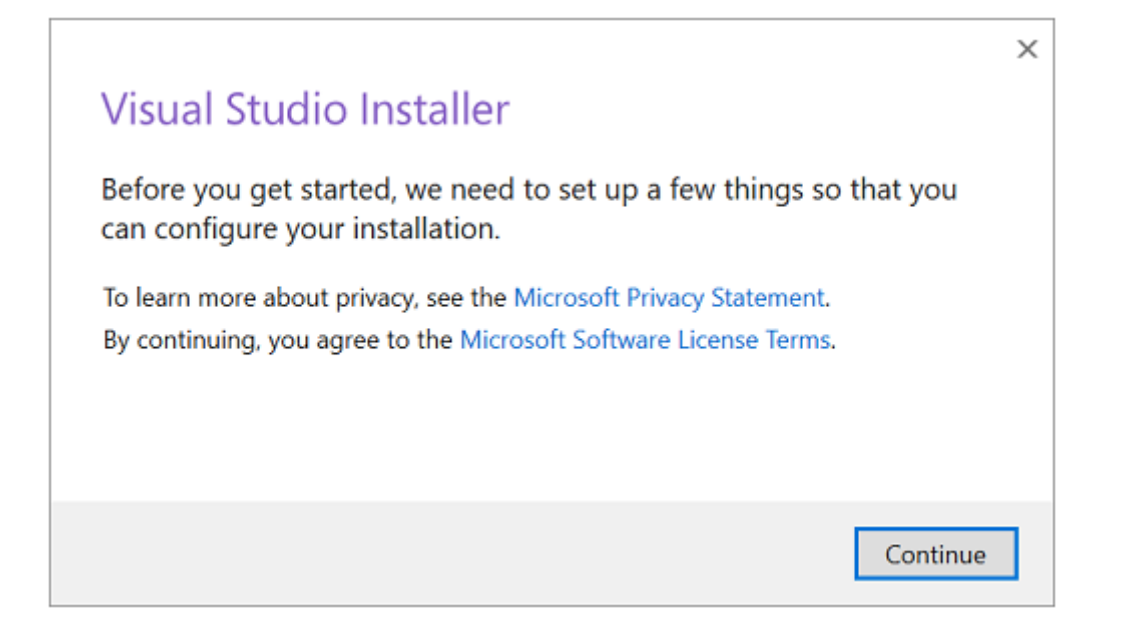

### (4) Desktop development with C++ (C++을 사용한 데스크톱 개발) 선택 $\rightarrow$ 설치(install)클릭

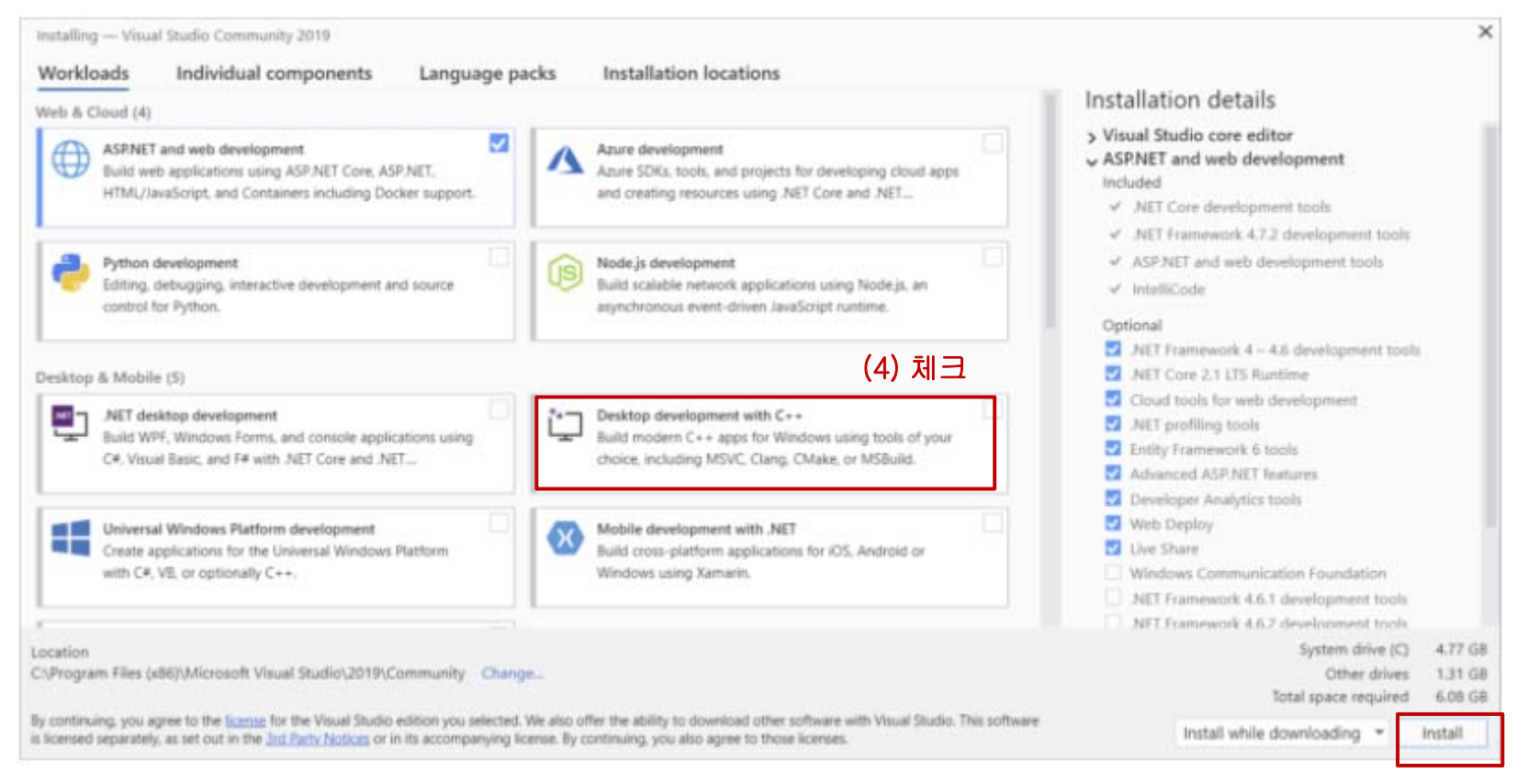

6

#### 1. Visual Studio 실행

| 최근 파일 열기(R)                                          |                         | 시작    |                                                                  |
|------------------------------------------------------|-------------------------|-------|------------------------------------------------------------------|
| ନ-<br>୧ ୧୦୩୫                                         |                         | *     | 리포지토리 복제(C)<br>GitHub 또는 Azure DevOps 같은 온라인 리포지<br>토리에서 코드 가져오기 |
| hello.sln<br>D:#hello                                | 2021-12-26 오후 8:55      | ď     | 프로젝트 또는 솔루션 열기(P)<br>로컬 Visual Studio 프로젝트 또는 shi 파일 열기          |
| power.sin                                            | 2021-12-26 오후 6.15      |       |                                                                  |
| E:WdocumentWbookWc languageWC언어(콘서트)(2021)           | WsourcesWchap14Wpower   | F     | 로컬 폴더 열기(F)                                                      |
| mycopy1.sln                                          | 2021-12-26 오후 3:08      | -     | 물더 내에서 탐색 및 코드 편집                                                |
| E:#document#book#c language#C언어(콘서트)(2021)           | #sources#chap14#mycopy1 | - 101 |                                                                  |
| Project55.sln<br>D:#tmp5#Project55                   | 2021-12-23 오후 3:35      | 韵     | 사 프로젝트 만들기(N)<br>시작하려면 코드 스캐풀딩과 함께 프로젝트 템플<br>릿을 선택하세요           |
| Project14.sln<br>C:#Users#kimWsource#repos#Project14 | 2021-12-23 오전 10:50     |       | 코드를 사용하지 않고 계속(W)-                                               |
| Project15.sln<br>C:#Users#kim#source#repos#Project15 | 2021-12-22 오후 5:24      |       | 클릭                                                               |
| [당] 김민성_19328_498095_20214093_김민성.sln<br>D:₩tmp9     | 2021-12-22 오후 5:14      |       |                                                                  |

7

(1) 코드를 사용하지 않고 계속(W) 클릭

1. Visual Studio 실행

| (1)                                                                   |                            |                  |
|-----------------------------------------------------------------------|----------------------------|------------------|
| ▶ 작 파일(E) 편집(E) 보기(V) 디버그(D) 분석(N) 도구(T) 확장(X) 창(W) 도움말(H) 검색(Ctrl+Q) | 우 로:                       | 1인 A, - □ ×      |
| । 🖗 ⓒ ▾ ⓒ   📸 ▾ 🍅 🔛 🔐   ७ ▾ ୯ ▾   💿 ▾ 🔹 🔹 🗸 ♥ 연결 ▾   🎜   🚳 ऱ          |                            | 🖻 Live Share 🛛 🛱 |
| 수<br>또                                                                | 솔루션 탐색기                    | <del>▼</del> ∓ × |
|                                                                       | G O 🏠 🏓                    |                  |
|                                                                       |                            |                  |
| <u>上</u>                                                              |                            |                  |
| 4                                                                     |                            |                  |
|                                                                       |                            |                  |
|                                                                       |                            |                  |
|                                                                       |                            |                  |
|                                                                       |                            |                  |
|                                                                       |                            |                  |
|                                                                       |                            |                  |
|                                                                       |                            |                  |
|                                                                       |                            |                  |
|                                                                       |                            |                  |
|                                                                       |                            |                  |
|                                                                       |                            |                  |
|                                                                       | <mark>솔루션 탐색기</mark> 팀 탐색기 |                  |
| · · · · · · · · · · · · · · · · · · ·                                 |                            |                  |

#### (1) 파일 → 새로만들기 → 프로젝트 클릭

### 2. 새 프로젝트 만들기

| 새 프로젝트 만들기                  | 템플릿 검색(Alt+S)( <u>S</u> ) 오 ~                                                                                                    |
|-----------------------------|----------------------------------------------------------------------------------------------------|
| 최근 프로젝트 템플릿( <u>R</u> )     | 모든 언어(L) • 모든 플랫폼(P) • 모든 프로젝트 형식(T) •                                                                                                    |
| 최근에 액세스한 템플릿 목록이 여기에 표시됩니다. | <ul> <li>· · · · · · · · · · · · · · · · · · ·</li></ul>                                                                                                    |
|                             | Windows 데스크톱 마법사         (2)           마법사를 사용하여 고유한 Windows 앱을 만드세요.         (2)           C++         Windows         콘솔         데스크톱         라이브러리                                                     |
|                             | ♥ Windows 데스크톱 애플리케이션<br>Windows에서 실행되는 그래픽 사용자 인터페이스를 사용하는 애플리케이션용 프로<br>젝트입니다.<br>C++ Windows 데스크톱                                                                                                    |
|                             | 중유 항목 프로젝트<br>공유 항목 프로젝트는 여러 프로젝트 간에 파일을 공유하는 데 사용됩니다.           C++         Android         iOS         Linux         Windows         콘솔         데스크톱         게임           라이브러리         모바일         UWP |
| (2) Windows 데스크톱 마법사 선택     | 다음( <u>N</u> )                                                                                                    |

### 3. 새 프로젝트 구성

| 새 프로젝트 구성                                  |              |
|--------------------------------------------|--------------|
| Windows 데스크톱 마법사 C++ Windows 콘솔 데스크톱 라이브러리 |              |
| 프로젝트 이름( <u>N</u> )                        |              |
| Project1                                   |              |
| 위치(L)                                      |              |
| C:\Users\OWNER\source\repos                |              |
| 솔루션 이름( <u>M</u> ) (]                      |              |
| Project1                                   |              |
| ☐ 솔루션 및 프로젝트를 같은 디렉터리에 배치( <u>D</u> )      |              |
|                                            |              |
|                                            |              |
|                                            |              |
|                                            |              |
|                                            |              |
|                                            | (3)          |
| (3) 만들기 클릭                                 | 뒤로(B) 만들기(C) |

### 4. Windows 데스크톱 프로젝트

|                                     |                              |                 | ×  |  |
|-------------------------------------|------------------------------|-----------------|----|--|
| Windo                               | ws 데스크톱 프                    | 로젝트             |    |  |
| 애플리케이션<br>콘솔 애플리                    | ! 종류(T)<br>케이션(.exe)         | •               |    |  |
| 추가 옵션:<br>✔ 빈 프로<br>미리 킹            | 르젝트(E)<br>1파일된 헤더(P)         |                 | ]  |  |
| 기호 L<br>MFC 히                       | 배보내기(X)<br>베더(M)             |                 |    |  |
| <ol> <li>팁: 빈 프<br/>를 만들</li> </ol> | 프로젝트 템플릿을 사용하여 이<br>수도 있습니다. | 종류의 프로젝트<br>(4) |    |  |
|                                     |                              | 확인              | 취소 |  |

### 5. 소스파일 생성

| 파일(F)       편집(E)       보기(V)       프로젝트(P)       빌드(B)       디버그(D)         분석(N)       도구(T)       확장(X)       창(W)       도움말(H)         응       • ○       稻 • 🖕 💾 🗳       > • ○ •        Debug •       x86 | 테스트(S) 검색 (Ctrl ♀ Project1 - □ ×                                                                                                    |
|----------------------------------------------------------------------------------------------------|----------------------------------------------------------------------------------------------------|
| 서비 탐색기 도구 상자                                                                                                    | 술루션 탐색기       ' ♥ ♥ ☞         ⓒ       값       값       ' ⑨ ♥ ☞         술루션 탐색기 검색(Ctrl+;)       𝒫 ♥          출루션 'Project1' (1/1개 프로젝트)          ●       참조          의부 종속성          리소스 파일          소스 파일          헤더 파일 |
|                                                                                                    | 솔루션 탐색기 팀 탐색기                                                                                                    |
|                                                                                                    | 속성 <b>▼</b> 및 ×                                                                                                    |
|                                                                                                    | Project1 프로젝트 속성 ···································                                                                                                    |
|                                                                                                    |                                                                                                    |
|                                                                                                    | 비 기다<br>(이름) Project1                                                                                                    |
|                                                                                                    | 루트 네임스페이스 Project1 ▼                                                                                                    |
|                                                                                                    | <b>(이름)</b><br>프로젝트 이름을 지정합니다.                                                                                                    |
| □ 준비                                                                                                    | ↑ 소스 제어에 추가 ▲ 🔩 👔                                                                                                    |

(5) 우측 창에서 "소스파일 " 마우스 대고 우측버튼 클릭→ 추가 → 새항목 클릭

#### 5. 소스파일 생성

| 네 하므 추가 Draiget1         |              |                           |            |                | 2 ~      |
|--------------------------|--------------|---------------------------|------------|----------------|----------|
| 재 영국 무가 - Projecti       |              | 지러 기초, 기년71               |            | 71.117.0001.00 | · ^ 1    |
| <ul> <li> 2시금</li> </ul> |              | 정렬 기준: [기본값               | II II II   | 검색(Ctri+E)     | <b>1</b> |
| ▲ Visual C++<br>코드       |              | C++ 파일(.cpp)              | Visual C++ | 유형: Visual C++ |          |
| 서식<br>ATL                |              | [h] 헤더 파일(.h)             | Visual C++ | 다.             | 파일을 만급니  |
| 데이터<br>리소스               |              | C++ 클래스                   | Visual C++ |                |          |
| 웹<br>유틸리티                |              |                           |            |                |          |
| 속성 시트<br>HLSL            |              |                           |            |                |          |
| Test<br>그래프              |              |                           |            |                |          |
|                          |              |                           |            |                |          |
| 1 242                    |              |                           |            |                |          |
| 이름(N): hello.            | c            |                           |            |                |          |
| 위치(L): C:\U              | sers₩OWNER₩s | ource\repos\Project1\Proj | iect1₩ -   | 찾아보기(B) (6)    |          |
|                          |              |                           |            | 추가( <u>A</u> ) | 취소       |
|                          |              |                           |            |                |          |

(5) Visual C++ → C++ 파일 선택 → 이름: hello.c → 추가 버튼 클릭

#### 5. 소스파일 생성

| X            | 파일(F) 편집(E) 보기(V) 프로젝트(P) 빌드(B) 디버그(D)<br>분석(N) 도구(T) 확장(X) 창(W) 도움말(H)<br>중 ▼ ◎ │ 稻 ▼ 🇀 💾 🗳 │ 🤈 ▼ 🤍 ▼ │ Debug ▼ x86 | ) 테스트(S) 검색 (Ctrl ♀ Project1 - □ ×<br>◆ ▶ 로컬 Windows 디버거 ◆   ♬   ¨;¨;¨ ☞ ☞ Live Share ♥                                                                                                    |
|--------------|----------------------------------------------------------------------------------------------------|----------------------------------------------------------------------------------------------------|
| 서버 탐색기 도구 상자 | hello.c* # ×<br>Project1    (전역 범위)    (전역 범위)    ( main(void)    (                                                  | <ul> <li>★ 승루션 탐색기</li> <li>★</li> <li>★<!--</th--></li></ul> |
|              | 100 % 👻 🔿 문제가 검색되지 않음 🛛 쭐: 6 문자: 11 열                                                                                | 월: 14 탭                                                                                                    |
|              |                                                                                                    | ↑ 소스 제어에 추가 ▲ 📲 📓                                                                                                    |

(6) 생성된 hello.c 파일 확인 → 왼쪽 창에서 소스파일 작성

### 6. 빌드(Build) 실행

| (7)                                                                                                    |                                                |
|----------------------------------------------------------------------------------------------------|------------------------------------------------|
| ➡일(F) 편집(E) 보기(V) 프로젝트(P) 빌드(B) 디버그(D) 테스트<br>분석(N) 도구(T) 확장(X) 창(W) 도움말(H)                                             | (S) 검색 (Ctrl 🔎 Project1 - □ ×                  |
| G - ○   管 - △ □ □ □ □ □ · ○ - ○ - □ Debug - x86 - □                                                                     | ▶ 로컬 Windows 디버거 ▾│ 🎜 │ 🚆 🐺 🖄 Live Share 🔗     |
| 출 <mark>hello.c ₂ ×</mark>                                                                                              | _ 솔루션 탐색기                                      |
| n Project1                                                                                                    | ◎ ◎ ☆ ☆ - ◎ - 5 ∂ @ ◇ ≁ -                      |
| 2<br>b 3 Fint main(void)                                                                                                | 솔루션 탐색기 검색(Ctrl+;) ♀ -                         |
| +↓ 4 {<br>≪ 5   printf("Hello World!"):                                                                                 |                                                |
| ₽ 6<br>return 0;                                                                                                    | ▷ ■■ 삼조<br>▷ ■☐ 외부 종속성                         |
|                                                                                                    | <ul> <li>         ≓ 리소스 파일         ▲</li></ul> |
|                                                                                                    | ▶ E hello.c                                    |
|                                                                                                    | 후 에너 피로                                        |
| 100 % 👻 📀 문제가 검색되지 않음 🛛 풀: 6 문자: 11 열: 14 탭                                                                             | <mark>솔루션 탐색기</mark> 팀 탐색기                     |
| 출력 <b>▼</b> ₽ ×                                                                                                    | 속성 ▼ ┦ ×                                       |
| 출력 보기 선택( <u>S</u> ): 빌드                                                                                                |                                                |
| 1> 빌드 시작: 프로젝트: Project1, 구성: Debug Win32 ▲<br>1>hello.c                                                                |                                                |
| 1>Project1.vcxproj -> C:#Users#OWNER#source#repos#Project1#Debug#Pro<br>===========빌드: 성공 1, 실패 0, 최신 0, 생략 0 ========= |                                                |
| (빌드 수행 결과 확인)                                                                                                    |                                                |
| · · · · · · · · · · · · · · · · · · ·                                                                                   |                                                |
|                                                                                                    | ▲ 소스 제어에 추가 ▲ 📲                                |

(7) Compile + Link = 빌드(build) → 솔루션 빌드 클릭

### 7. 실행파일 생성

| (8)                                                                                                    |                                                                                         |
|----------------------------------------------------------------------------------------------------|-----------------------------------------------------------------------------------------|
| 파일(F) 편집(E) 보기(V) 프로젝트(P) 빌드(B)       디버그(D)       테스트         분석(N)       도구(T)       확장(X)       창(W)       도움말(H)         ※       ● ▼ ○   約 ▼ △ 単 単   2 ▼ ○ ▼   Debug ▼ x86       ▼                                                                                                    | <sup>E</sup> (S) 검색 (Ctrl ♀ Project1 - □ ×<br>▶ 로컬 Windows 디버거 ▾   ♬   끝 끝 live Share & |
| A hello.c + ×<br>Project1 → (전역범위) → ♥ main(void) →<br>1 #include <stdio.h><br/>2<br/>1 #include <stdio.h><br/>2<br/>1 #include <stdio.h><br/>2<br/>5 printf("Hello World!");<br/>6 return 0;<br/>7 }</stdio.h></stdio.h></stdio.h>                                                                                                    | 솔루션 탐색기       ~ 및 ×         G O G C C C C C C C C C C C C C C C C C                     |
| ▼<br>100 % ▼ ⊘ 문제가 검색되지 않음 줄: 6 문자: 11 열: 14<br>탭                                                                                                    | <mark>솔루션 탐색기</mark> 팀 탐색기                                                              |
| 출력 <b>·</b> 구 ×                                                                                                    | 속성 <b>▼</b> 무 ×                                                                         |
| 출력 보기 선택(S): 빌드                                                                                                    | · _                                                                                     |
| 1> 빌드 시작: 프로젝트: Project1, 구성: Debug Win32 ▲                                                                                                    |                                                                                         |
| 1>Project1.vcxproj -> C:#Users#0@WER#source#repos#Project1#Debug#Project1#Debug#Project1#Debu | <sup>≥</sup> (실행결과 확안) □ ×<br>#Project1#Debug#Project1.exe<br>되었습니다(코드: 0개).<br>누르세요    |
|                                                                                                    |                                                                                         |

(8) 디버그 → 디버그 하지 않고 시작 클릭